# ПОРЯДОК ПОДКЛЮЧЕНИЯ К КОНФЕРЕНЦИИ С ПОМОЩЬЮ MICROSOFT TEAMS

#### 1. Подключение к собранию

Подключиться к собранию может любой желающий при наличии ссылки, предварительная регистрация и лицензия не обязательны. В этом случае обеспечивается весь базовый функционал видеоконференцсвязи, а именно:

- прием\передача голоса и изображения
- чат
- трансляция экрана
- режим поднятой руки
- отображение всех участников с возможностью закрепить выступающего

### При подключении к собранию отключите микрофон, не передавались шум и лишние звуки.

#### ПОДКЛЮЧИТЬСЯ К СОБРАНИЮ МОЖНО:

1. Через веб-браузер с ПК (может подключиться любой участник, доступен базовый функционал)

чтобы

- 2. Через мобильное приложение (может подключиться любой участник, доступен базовый функционал)
- 3. Через настольного клиента с ПК (необходимо для организатора собрания)

# ПОДКЛЮЧЕНИЕ К СОБРАНИЮ С МОБИЛЬНОГО УСТРОЙСТВА (НА **ПРИМЕРЕ ANDROID):**

- 1) Нажмите на ссылку из приглашения
- 2) Откроется браузер по умолчанию и предложит скачать приложение

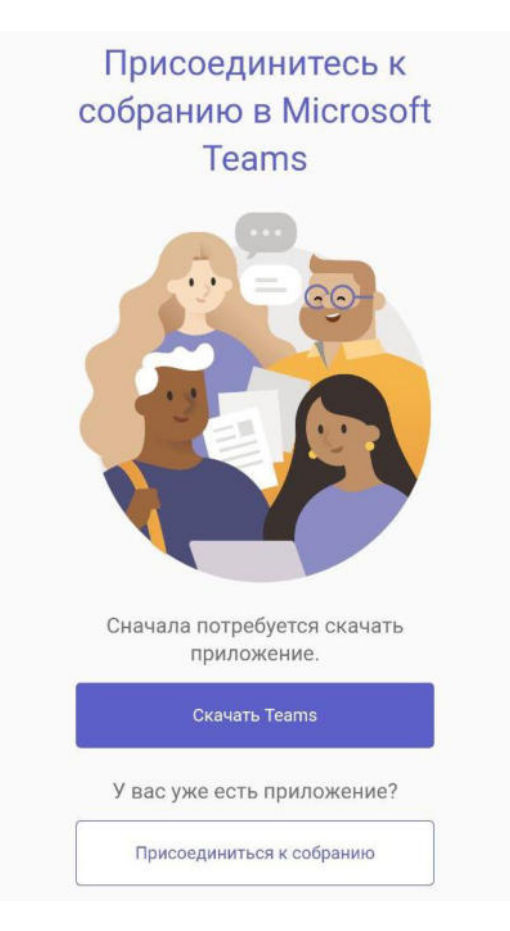

3) Далее необходимо установить Microsoft Teams

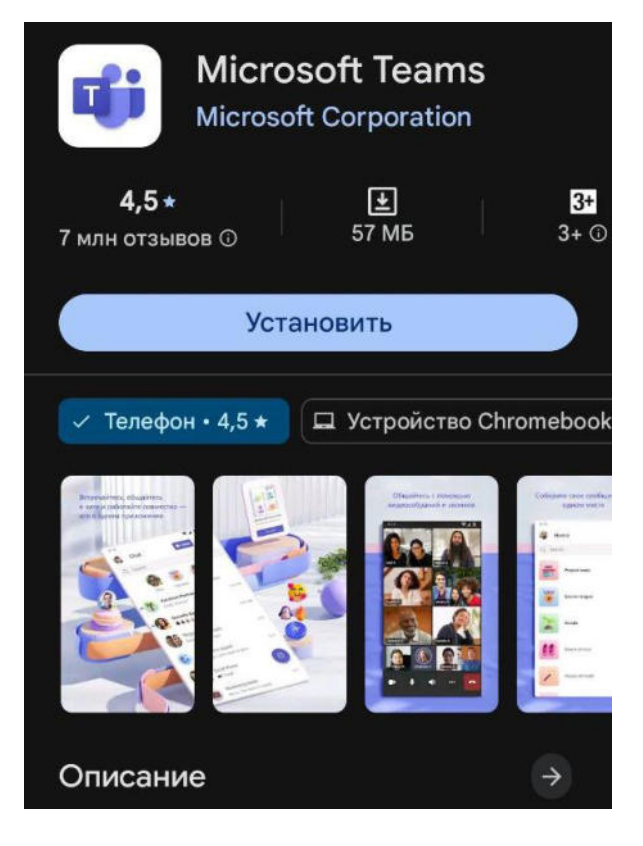

3) После установки нажать отрыть

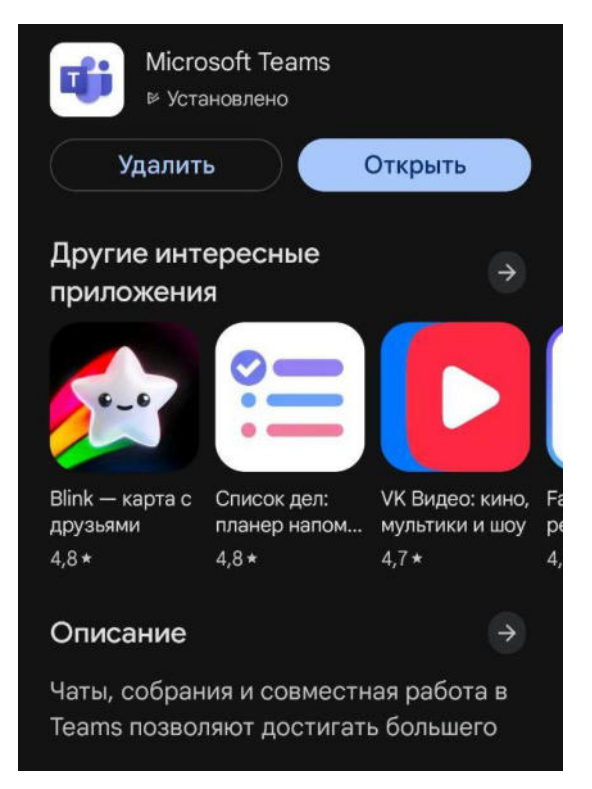

4) Далее необходимо выбрать «При использовании приложения»

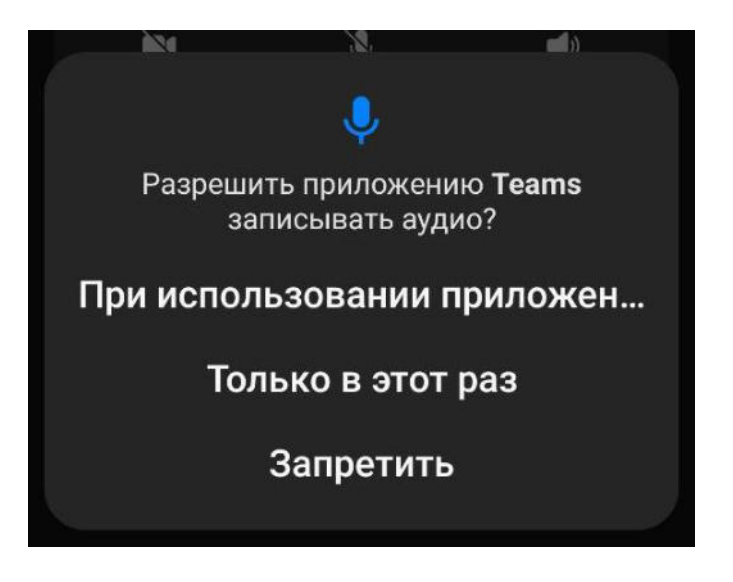

5) Ввести ваше ФИО и нажать присоединиться

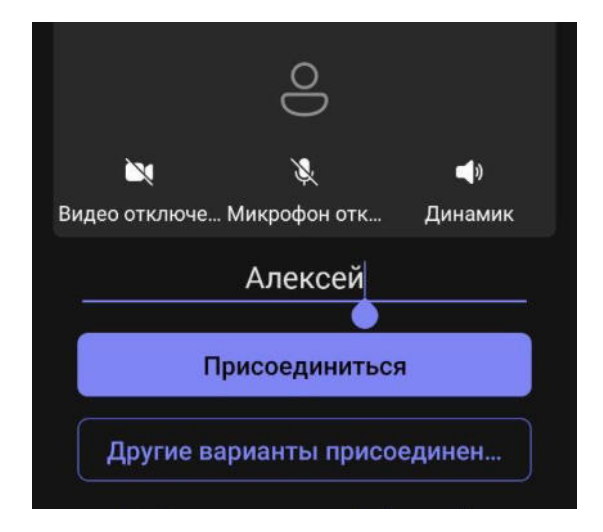

### ПОДКЛЮЧЕНИЕ К СОБРАНИЮ ЧЕРЕЗ ВЕБ-БРАУЗЕР С ПК:

- 1) Ссылку на подключение вы получите по электронной почте (если вы не получили ссылку автоматически запросите её у организатора)
- 2) При нажатии на ссылку откроется браузер по умолчанию (если у вас открывается Internet Explorer необходимо предварительно скопировать ссылку и вставить её в Google Chrome или Edge)
- 3) Откройте новую вкладку в браузере или используйте существующую
- 4) Вставьте полученную ссылку из письма в адресную строку браузера

+
https://teams.microsoft.com/l/meetup-join/19%3ame

5) В открывшемся окне выберете вариант «Продолжить в этом браузере»

| •  | Скачать приложение для<br>Windows<br>Используйте классическое приложение для<br>оптимальной работы. |
|----|----------------------------------------------------------------------------------------------------|
|    | Продолжить в этом браузере<br>Скачивание и установка не требуются.                                  |
| ij | Открыть приложение Teams<br>У вас уже есть приложение? Перейдите<br>прямо в собрание.               |

6) Браузер запросит права доступа к микрофону и видеокамере (при наличии), выберете опцию «Разрешить».

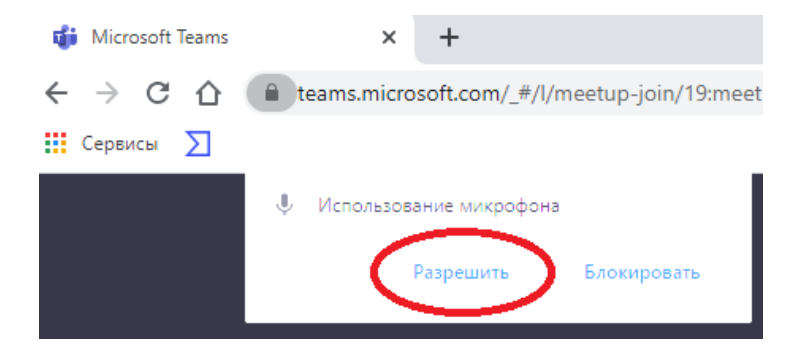

7) На следующем шаге введите своё имя в формате Фамилия Имя Отчество, чтобы собеседники могли вас узнать и убедитесь, что микрофон выключен, чтобы не передавать шумы. Нажмите кнопку «Присоединиться сейчас».

| Выберите параметры звука и видео для<br>На собрании      |
|----------------------------------------------------------|
| О<br>Артемьев Василий Сергеевич<br>Присоединиться сейчас |
| 🖉 💽 🖉 💮 🐯 High Definition Audio D                        |